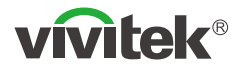

## **Novo**Connect NC-X300

Wireless Collaboration Add-On Device

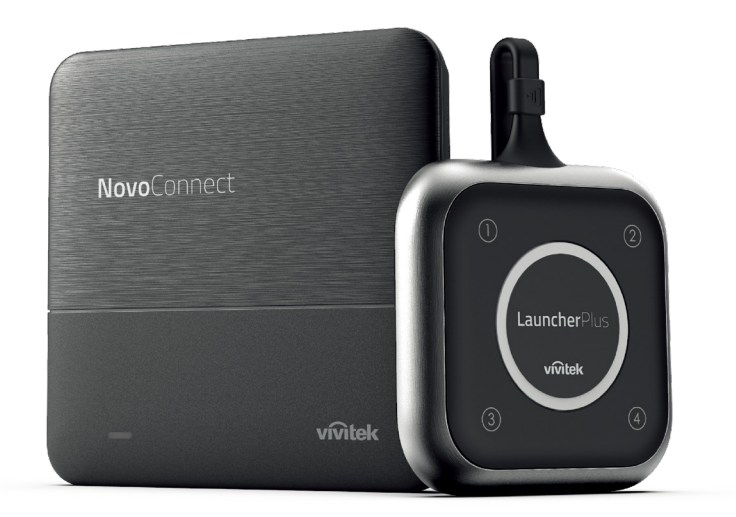

## QUICK START GUIDE

To learn more about this product, visit <u>www.vivitek.eu</u> for user manual, software and more.

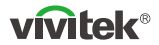

#### **PACKAGE CONTENTS**

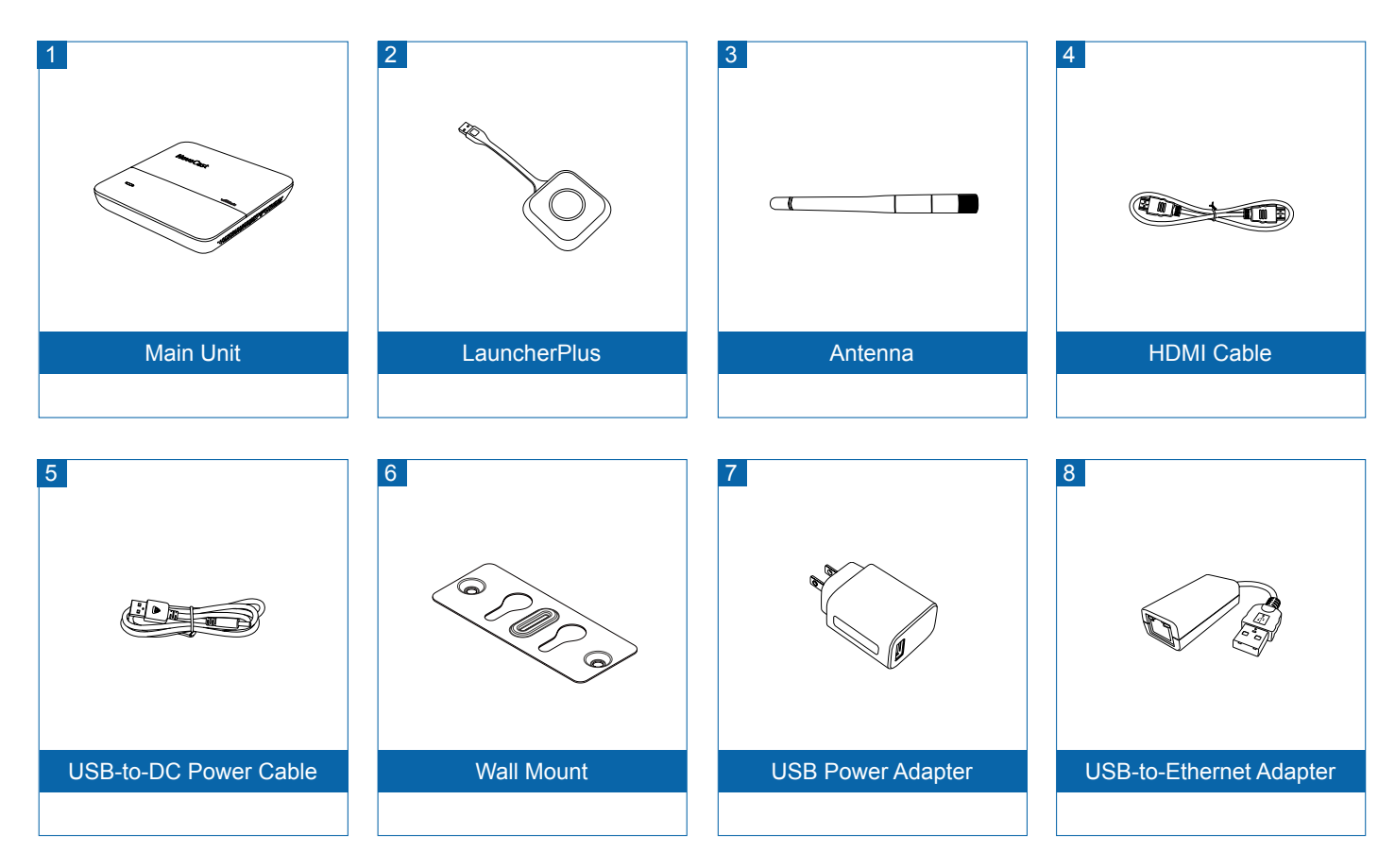

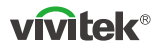

## **OVERVIEW**

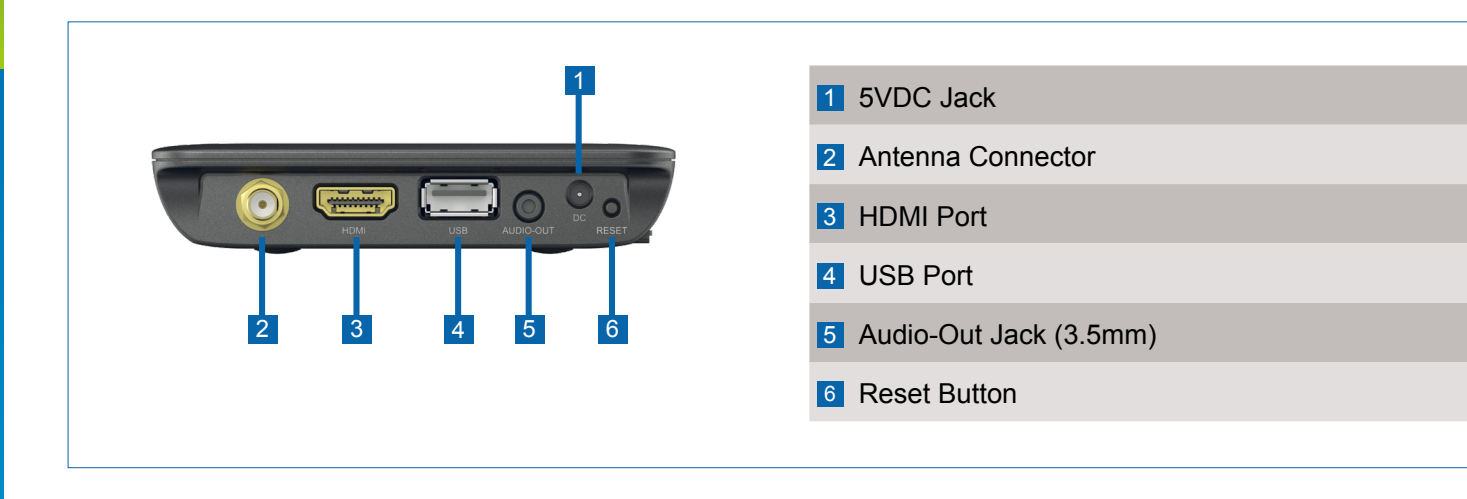

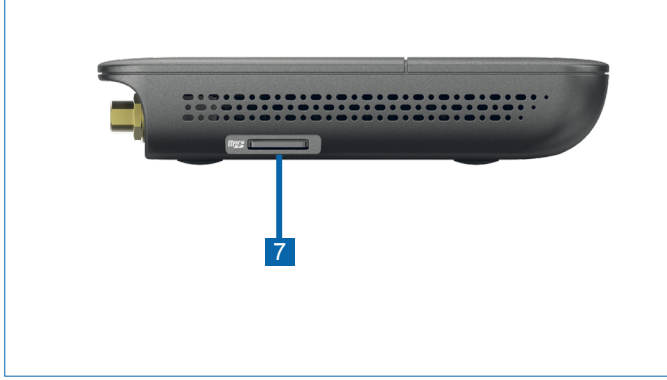

#### 7 MicroSD Card Slot

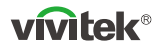

## **OVERVIEW**

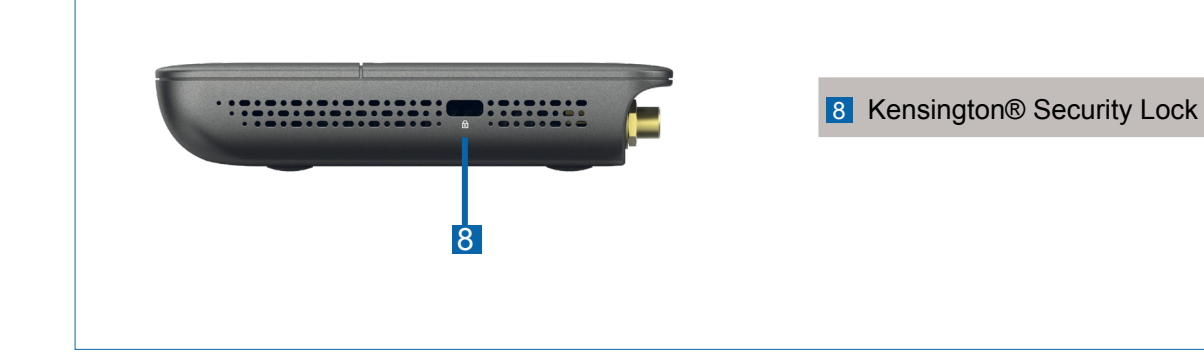

## **SETTING UP Main Unit**

#### Hardware Installation

Antenna: Attach Antenna to Antenna Connector (2).

HDMI: Connect HDMI cable to an LCD monitor or projector HDMI connector.

**USB Port:** (Optional) Connect the USB-to-Ethernet Adapter.

**Power Input** 

**5VDC Jack:** Connect to the USB power adapter with the supplied USB cable.

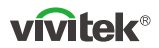

#### **Software Installation**

To mirror content with the screen, NovoConnect offers two alternatives:

- 1 Mirror with Software / App (connect main unit to the local wireless network).
- 2 Mirror with LauncherPlus (for guests when software can't be installed on PC/Mac).

Both connections can be realized in hotspot or Wi-Fi mode

## **NovoConnect Software**

Visit www.vivitek.eu and install the NovoConnect Software on your PC/Mac

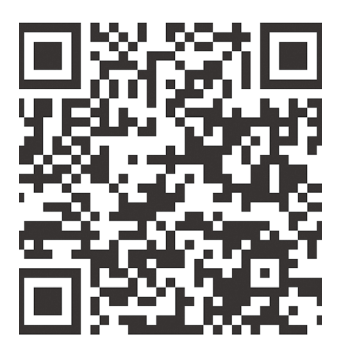

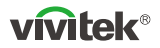

## Mirroring using LauncherPlus

LauncherPlus in the package is paired to the main unit. Therefore, you just need to plug it into your Windows or Mac computer to start mirroring.

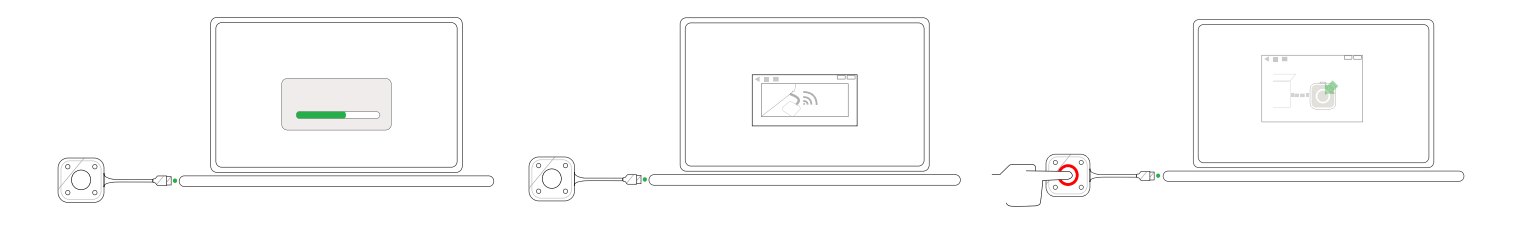

- Plug the LauncherPlus to your computer. For first-time usage, it takes a bit longer to set up the software automatically.
- ② Once the software is ready, the LauncherPlus begins scanning for the main unit.
- ③ After the LauncherPlus finds the main unit, its center button lights up in red. Press the button to start mirroring your computer screen.

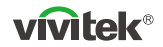

#### **Mirroring your phones or tablets**

Main unit supports native mirroring of your smart phones and tablets. No software or App is needed.

- 1 Connect your mobile device to the same WiFi network as the main unit.
- 2 Depending on your device, the steps to start mirroring slightly vary.
  - For iPhones or iPads, bring up the AirPlay menu and you should be able to find the main unit in the device list. Tap to connect.
  - For Android phones or tablets, this feature is generally referred to as "Screen Cast", "Screen Mirroring", or "Google Cast", etc.

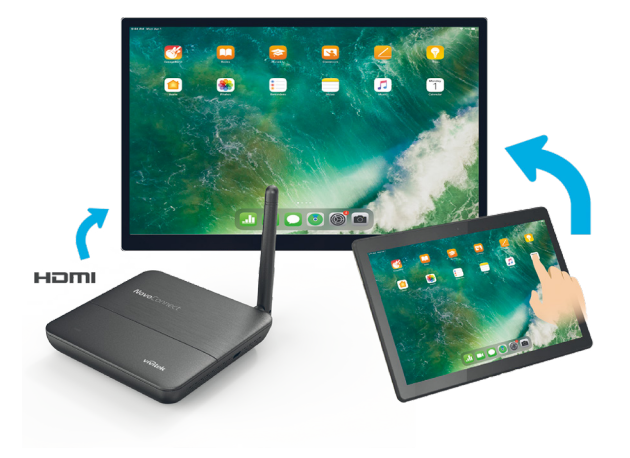

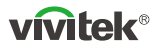

## Mirroring using NovoConnect software

Free software is available for Windows, MacOS, iOS and Android devices.

- Download and install the NovoConnect software.
  - Tablets/phones: Download NovoConnect App from Apple's App Store or Google's Play Store
  - Windows/Mac computers: Download NovoConnect software from NovoConnect website <u>novoconnect.eu</u>
  - Chromebooks: Download NovoConnect software from Chrome Web Store.
- 2 Connect your computer or mobile device to the same network as the main unit.
- 3 Run the NovoConnect software, then you can connect to the main unit via one of the following methods.
  - Meeting ID
  - IP address
  - QR-code scan
  - Nearby Devices

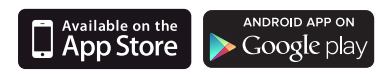

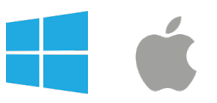

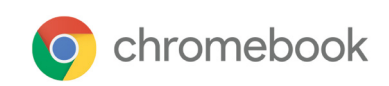

| P Enter Me | eting ID, IP Address, or Room I | Name    |
|------------|---------------------------------|---------|
|            | or                              |         |
| Meeting ID | Nearby Devices                  | History |
|            |                                 |         |
|            |                                 |         |
|            |                                 |         |
|            |                                 |         |

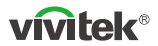

## **CONTENU DE L'EMBALLAGE**

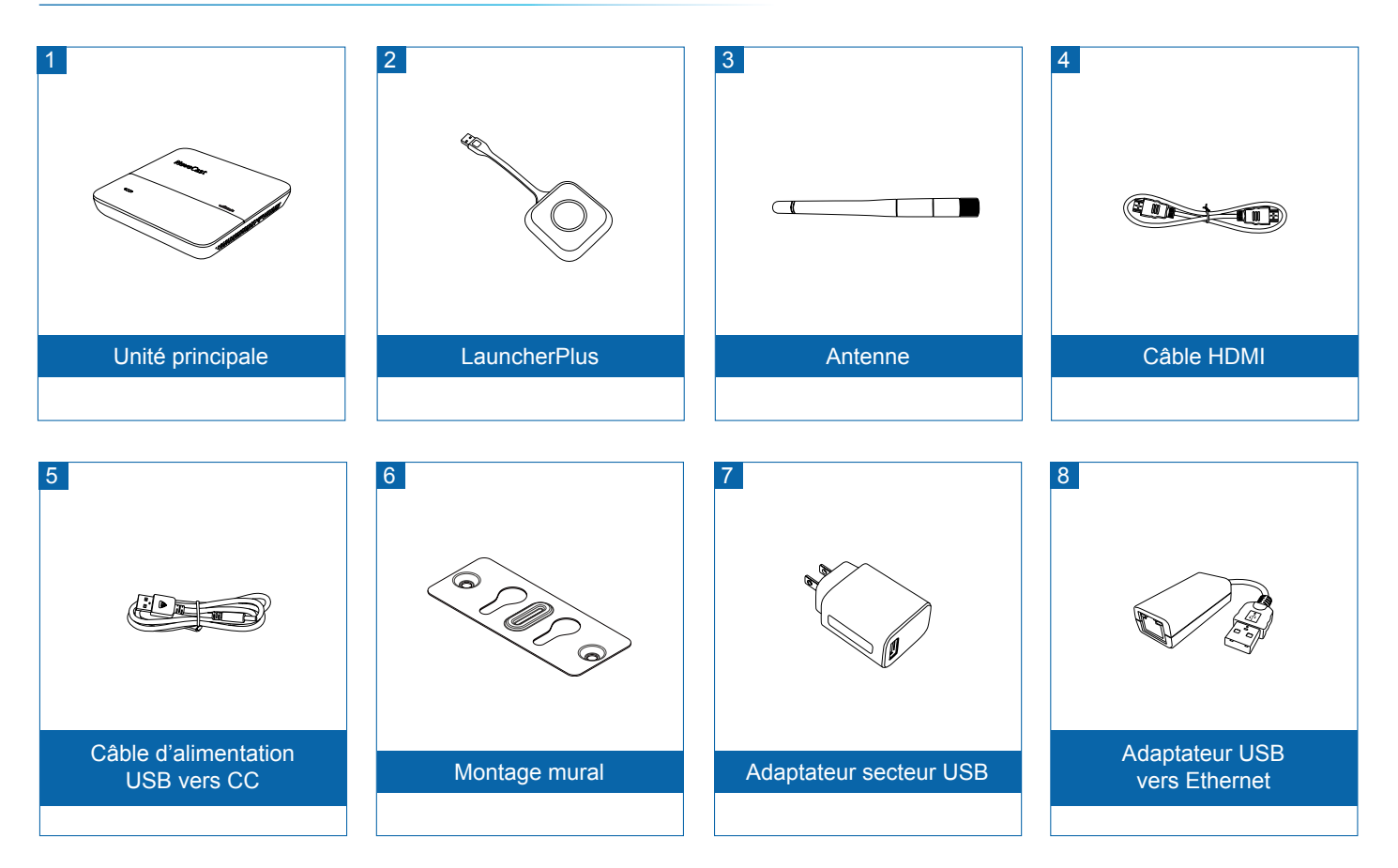

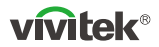

#### Vue d'ensemble

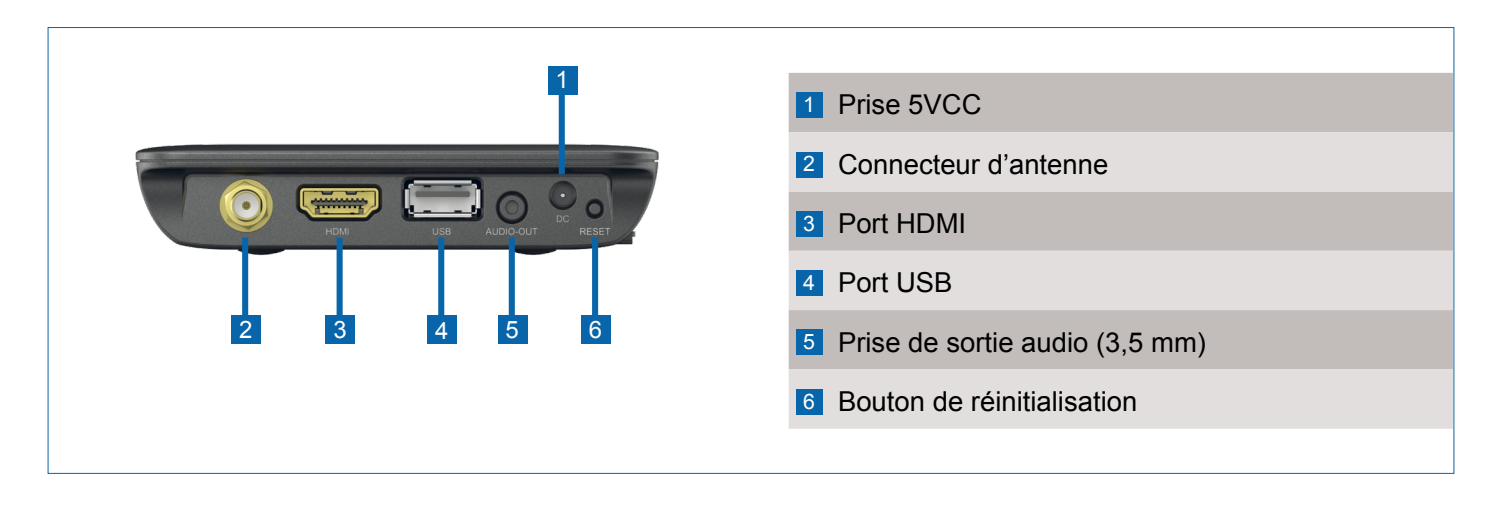

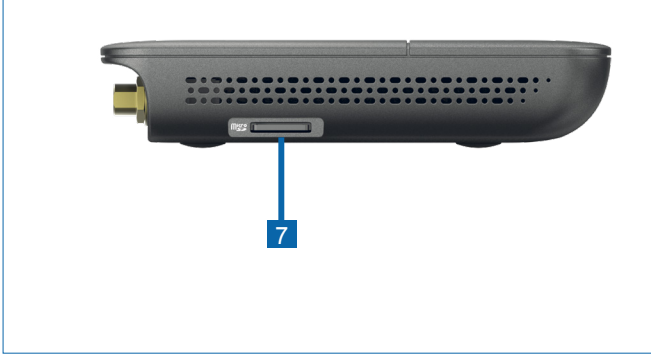

Z Logement pour carte microSD

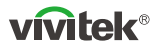

#### Vue d'ensemble

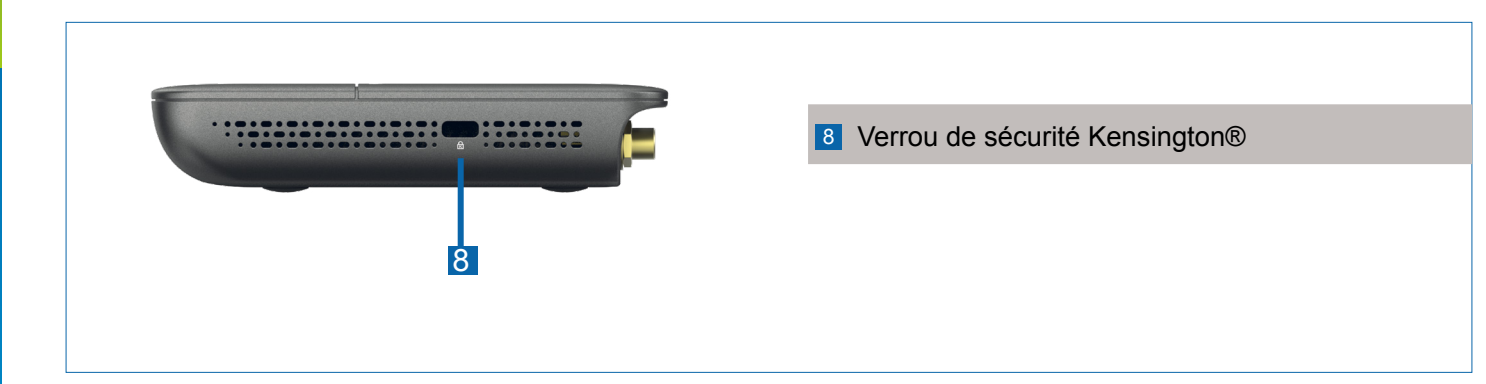

#### MISE EN PLACE de l'unité principale

#### Installation matérielle

Antenne : Fixez l'antenne au connecteur d'antenne (2).

HDMI : Connectez le câble HDMI au connecteur HDMI d'un moniteur LCD ou d'un projecteur.

Port USB: (Facultatif) Connectez l'adaptateur USB-à-Ethernet.

#### Entrée d'alimentation

Prise 5VCC : Connecter à l'adaptateur secteur USB à l'aide du câble USB fourni.

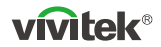

## Installation du logiciel

Pour effectuer la mise en miroir du contenu avec l'écran, NovoConnect propose deux alternatives :

- 1 Mettre en miroir avec logiciel/application (connecter l'unité principale au réseau local sans fil).
- 2 Mettre en miroir avec LauncherPlus (pour les invités lorsque le logiciel ne peut pas être installé sur PC/Mac).

Les deux connexions peuvent être réalisées en mode hotspot ou Wi-Fi.

## Logiciel NovoConnect

Visitez www.vivitek.eu et installez le logiciel NovoConnect sur votre PC/Mac

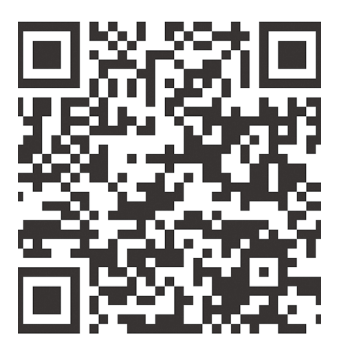

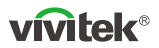

#### Mise en miroir à l'aide de LauncherPlus

LauncherPlus dans le paquet est couplé à l'unité principale. Il vous suffit donc de le brancher sur votre ordinateur Windows ou Mac pour lancer la mise en miroir.

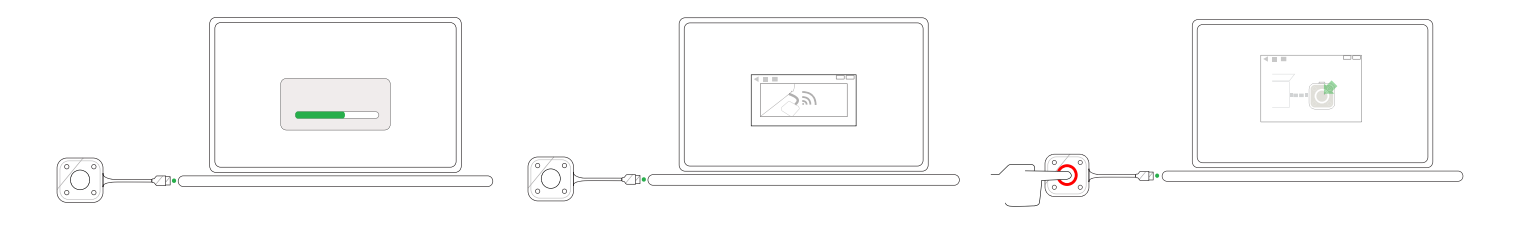

- Branchez le LauncherPlus à votre ordinateur. Lors de la première utilisation, la configuration automatique du logiciel prend un peu plus de temps.
- ② Une fois que le logiciel est prêt, le LauncherPlus commence à rechercher l'unité principale.
- ③ Une fois que le LanceurPlus a trouvé l'unité principale, son bouton central s'allume en rouge. Appuyez sur le bouton pour commencer la mise en miroir de l'écran de votre ordinateur.

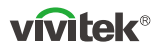

#### Mise en miroir de vos téléphones ou tablettes

L'unité principale prend en charge la mise en miroir native de vos smartphones et tablettes. Aucun logiciel ou application n'est nécessaire.

- Connectez votre appareil mobile au même réseau WiFi que l'unité principale.
- 2 Les étapes pour commencer la mise en miroir varient légèrement selon votre appareil.
  - Pour les iPhones ou iPads, appelez le menu AirPlay et vous devriez pouvoir trouver l'unité principale dans la liste des appareils. Appuyez pour vous connecter.
  - Pour les téléphones ou tablettes Android, cette fonction est généralement appelée « Screen Cast », « Screen Mirroring », ou « Google Cast », etc.

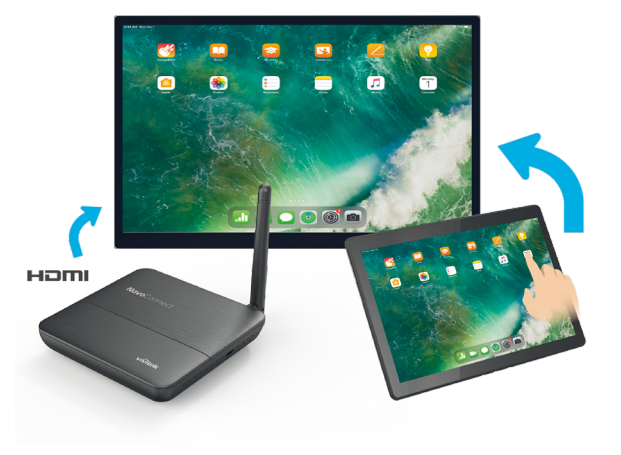

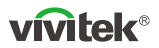

## Mise en miroir à l'aide du logiciel NovoConnect

#### Des logiciels gratuits sont disponibles pour les appareils Windows, MacOS, iOS et Android.

- 1 Téléchargez et installez le logiciel NovoConnect.
  - Tablettes/téléphones : Téléchargez l'application NovoConnect sur l'App Store d'Apple ou sur le Play Store de Google
  - Ordinateurs Windows/Mac : Téléchargez le logiciel NovoConnect sur le site de NovoConnect <u>novoconnect.eu</u>
  - Chromebooks : Téléchargez le logiciel NovoConnect sur Chrome Web Store.
- 2 Connectez votre ordinateur ou votre appareil mobile au même réseau que l'unité principale.
- Exécutez le logiciel NovoConnect, puis vous pourrez vous connecter à l'unité principale par l'une des méthodes suivantes.
  - · ID de réunion
  - Adresse IP
  - Balayage du code QR
  - · Appareils à proximité

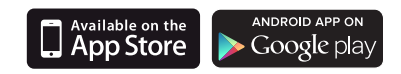

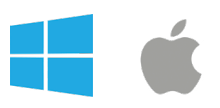

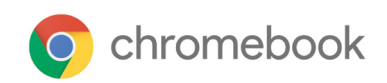

| 4           |                                 | -       |
|-------------|---------------------------------|---------|
| 🔗 Enter Mee | eting ID, IP Address, or Room N | lame    |
|             | or                              |         |
| Meeting ID  | Nearby Devices                  | History |
|             |                                 |         |
|             |                                 |         |
|             | 🔗 Connect                       |         |

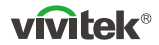

#### LIEFERUMFANG

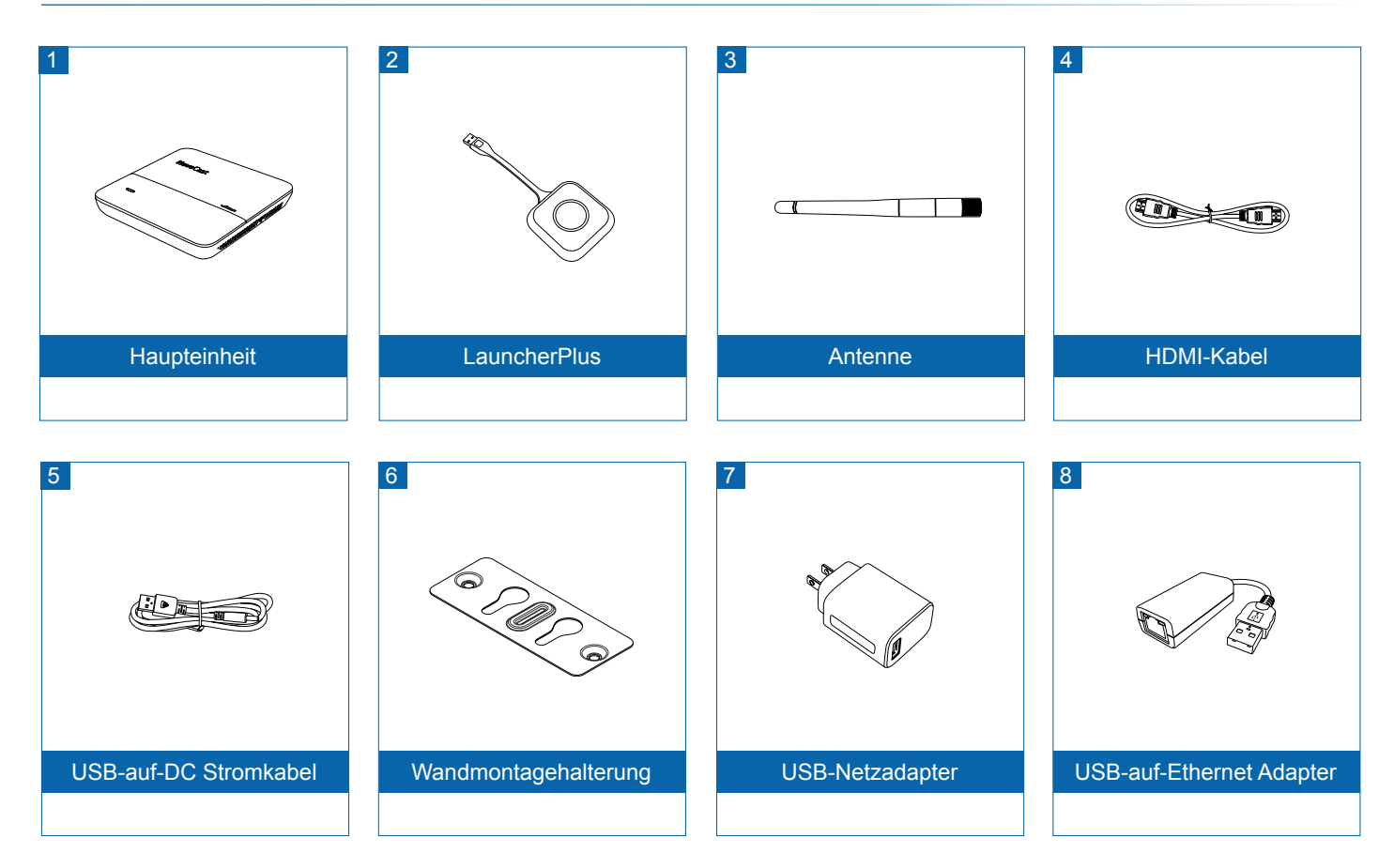

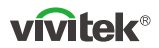

## Übersicht

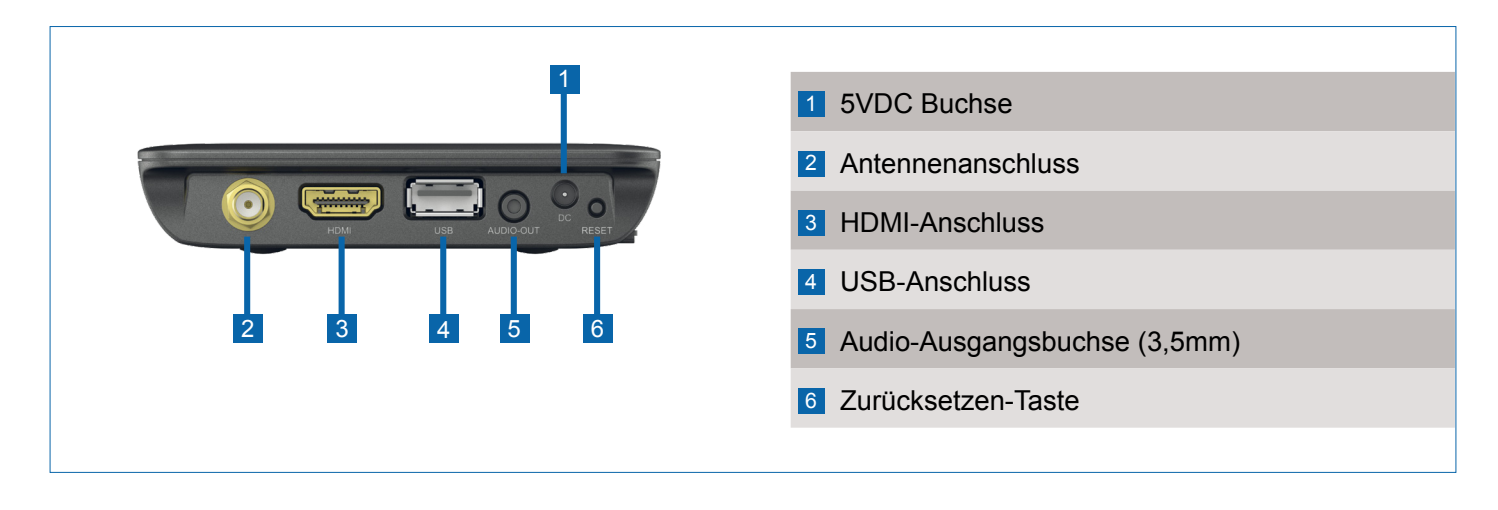

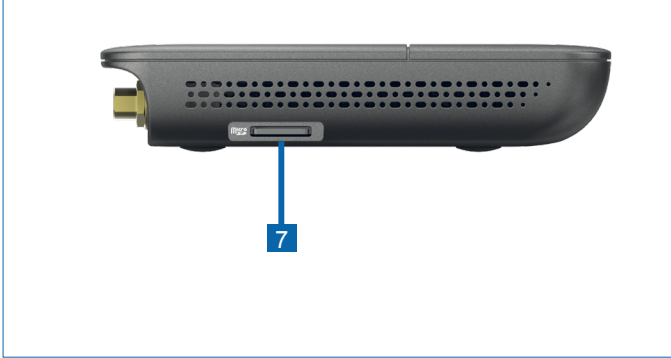

#### 7 MicroSD Karteneinschub

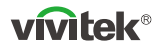

## Übersicht

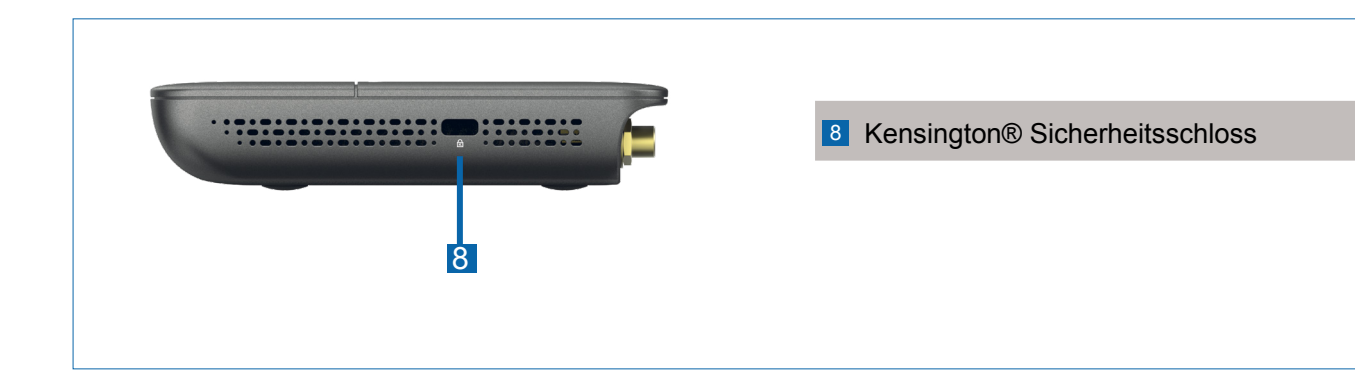

## **EINRICHTUNG des Hauptgeräts**

#### Hardware Installation

Antenne: Bringen Sie die Antenne am Antennenanschluss an (2).

HDMI: Schließen Sie das HDMI-Kabel an den HDMI-Anschluss eines LCD-Monitors oder Projektors an.

**USB-Anschluss:** (Optional) Anschluss des USB-auf-Ethernet Adapters.

#### Stromanschluss

5VDC Buchse: Verbinden Sie den USB-Netzadapter mit dem beiliegenden USB-Kabel.

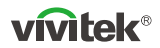

#### Installation der Software

Zum Spiegeln von Inhalten mit dem Bildschirm bietet NovoConnect zwei Alternativen:

- **1** Spiegeln mit Software/App (Hauptgerät mit dem lokalen drahtlosen Netzwerk verbinden).
- 2 Spiegeln mit LauncherPlus (für Gäste, wenn die Software nicht auf PC/Mac installiert werden kann).

Beide Verbindungen können im Hotspot- oder WLAN-Modus realisiert werden.

## **NovoConnect Software**

Besuchen Sie www.vivitek.eu und installieren Sie die NovoConnect Software auf Ihrem PC/Mac

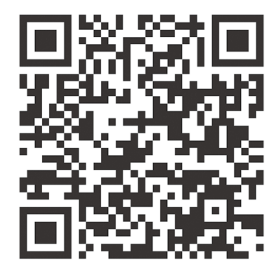

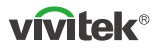

## Spiegelung mit LauncherPlus

LauncherPlus im Paket ist mit der Haupteinheit gekoppelt. Daher müssen Sie sie nur an Ihren Windows oder Mac Computer anschließen, um mit der Spiegelung zu beginnen.

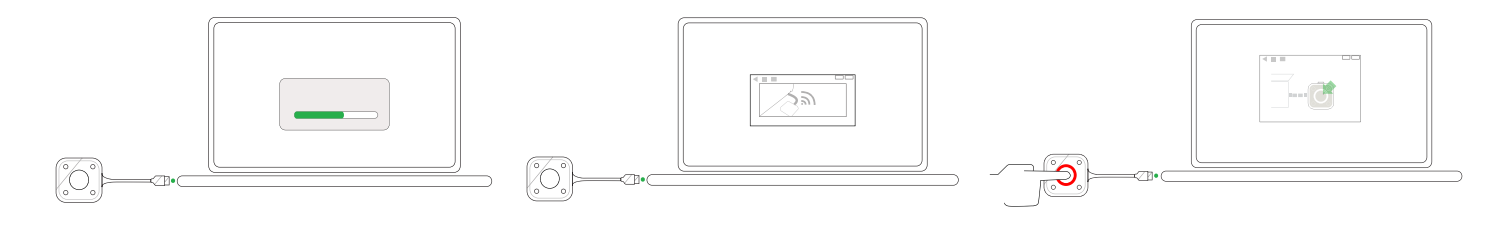

- Schließen Sie LauncherPlus an Ihren Computer an. Bei der erstmaligen Verwendung dauert es etwas länger, die Software automatisch einzurichten.
- ② Sobald die Software fertig ist, beginnt der LauncherPlus mit der Suche nach der Haupteinheit.
- ③ Nachdem der LauncherPlus die Haupteinheit gefunden hat, leuchtet seine mittlere Taste rot auf. Drücken Sie die Taste, um mit der Spiegelung Ihres Computerbildschirms zu beginnen.

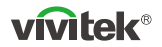

#### **Spiegelung Ihrer Telefone oder Tablets**

Das Hauptgerät unterstützt die native Spiegelung Ihrer Smartphones und Tablets. Es wird keine Software oder App benötigt.

- Verbinden Sie Ihr mobiles Gerät mit demselben WLAN Netzwerk wie das des Hauptgeräts.
- 2 Abhängig von Ihrem Gerät sind die Schritte zum Starten der Spiegelung leicht unterschiedlich.
  - Bei iPhones oder iPads rufen Sie das AirPlay Menü auf, und Sie sollten das Hauptgerät in der Geräteliste finden können. Tippen Sie sie an, um eine Verbindung herzustellen.
  - Bei Android Telefonen oder Tablets wird diese Funktion im Allgemeinen als "Bildschirmübertragung", "Bildschirmspiegelung" oder "Google Cast" usw. bezeichnet.

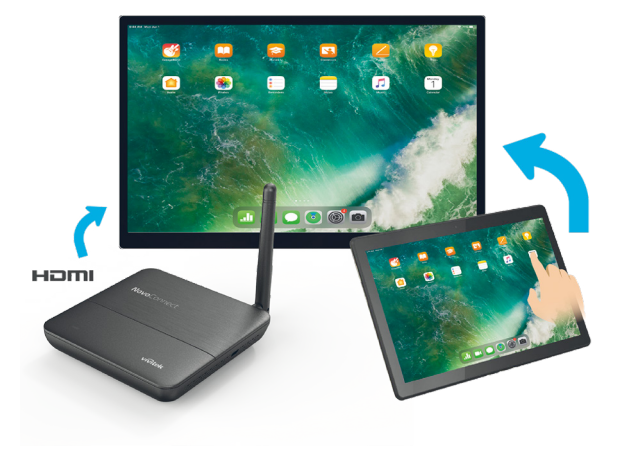

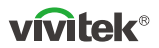

## Spiegelung mit NovoConnect Software

# Die kostenlose Software ist für Windows, MacOS, iOS und Android Geräte verfügbar.

1 Laden Sie die NovoConnect Software herunter und installieren Sie sie.

- Tablets/Telefone: NovoConnect App im App Store von Apple oder im Play Store von Google herunterladen
- Windows/Mac Computer: NovoConnect Software von der NovoConnect Webseite <u>novoconnect.eu</u> herunterladen
- Chromebooks: NovoConnect Software im Chrome Web Store herunterladen.
- 2 Verbinden Sie Ihren Computer oder Ihr mobiles Gerät mit demselben Netzwerk wie das des Hauptgeräts.
- 3 Starten Sie die NovoConnect Software, um die Verbindung zum Hauptgerät über eine der folgenden Methoden herzustellen.
  - Besprechungs-ID
  - IP-Adresse
  - QR-Code scannen
  - · Geräte in der Nähe

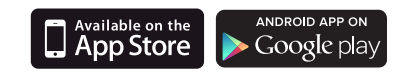

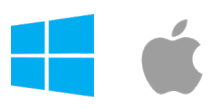

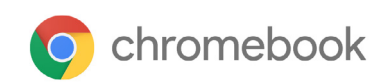

| 1       |           |                              | -       |
|---------|-----------|------------------------------|---------|
| 0       | Enter Mee | ting ID, IP Address, or Room | Name    |
|         |           | or                           |         |
| Meeting | ID        | Nearby Devices               | History |
|         |           |                              |         |
|         |           |                              |         |
|         |           | 2 Connect                    |         |

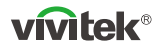

## **CONTENIDO DEL PAQUETE**

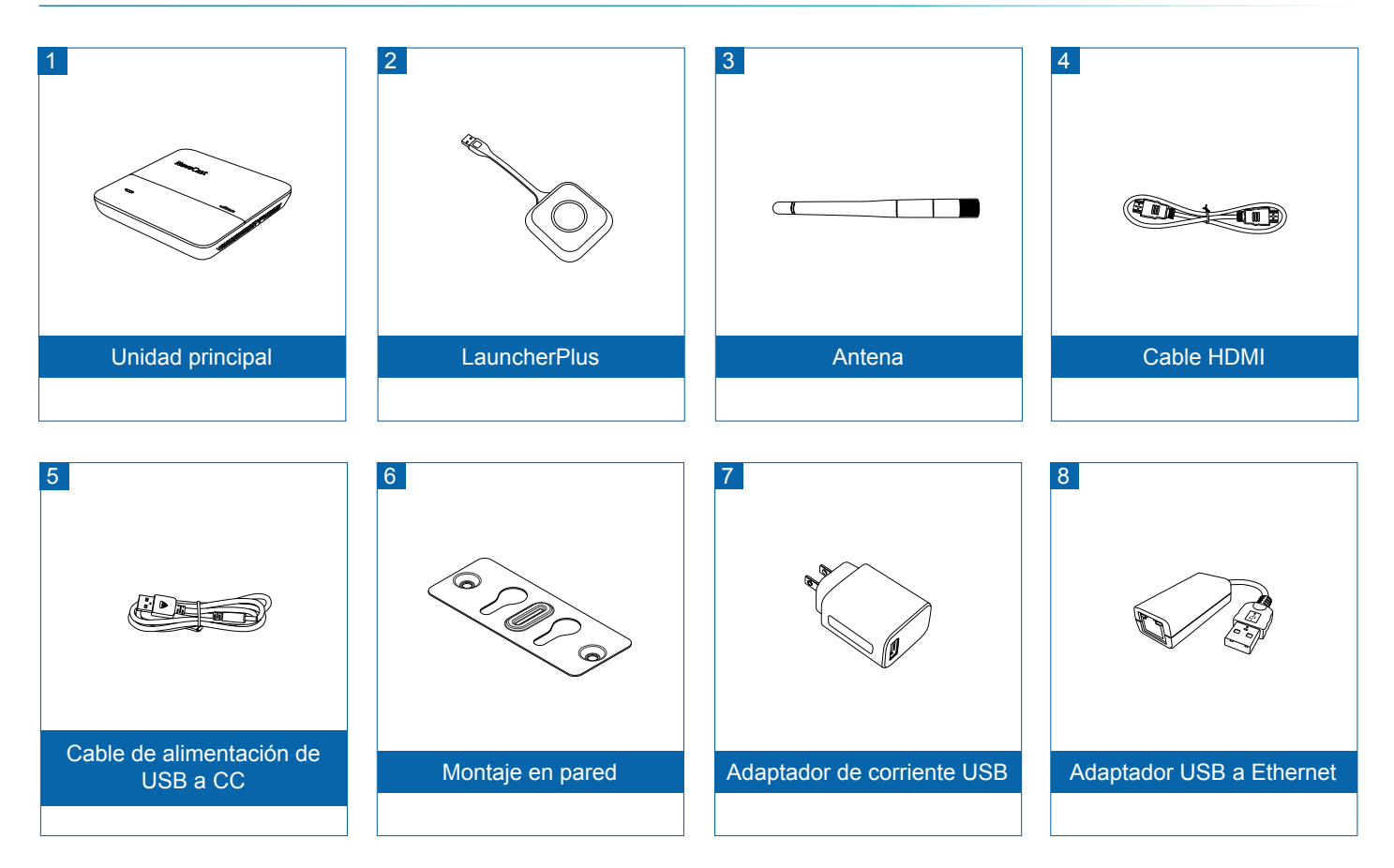

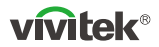

## Vista general

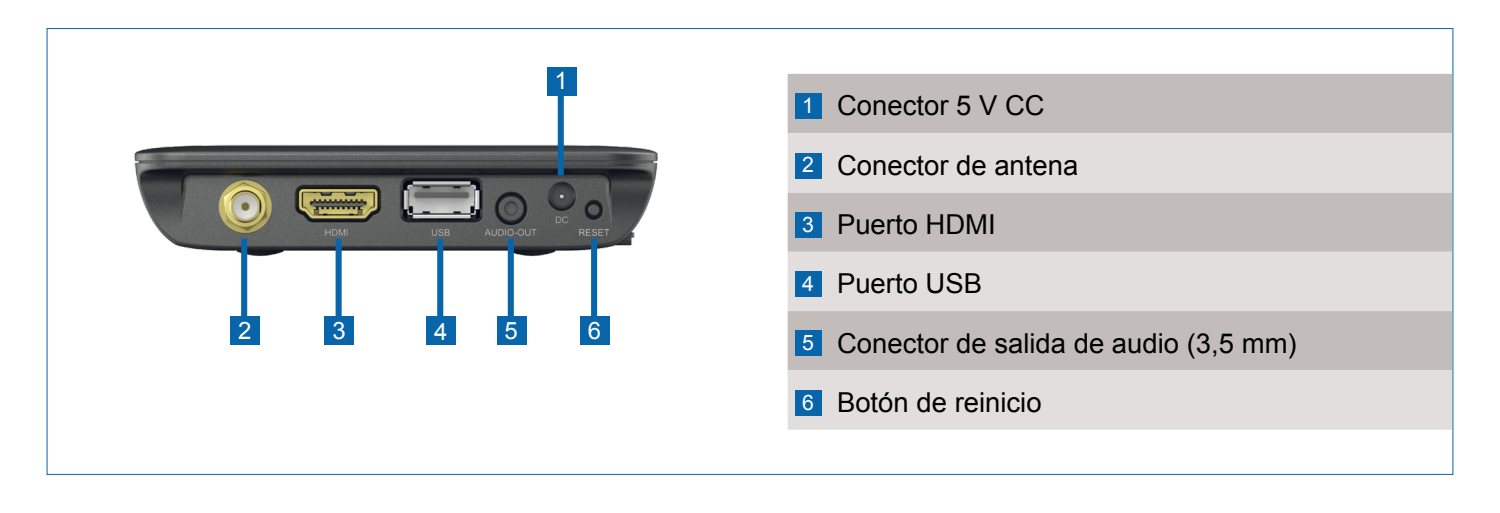

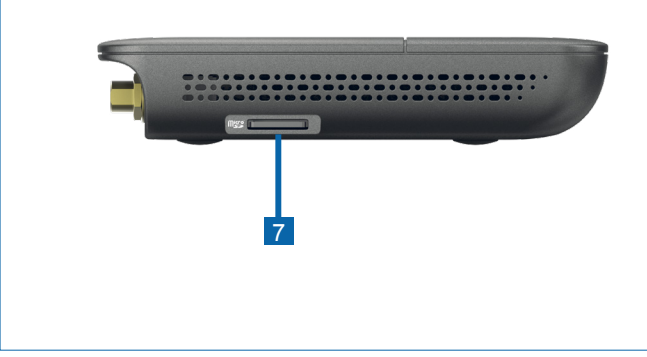

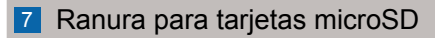

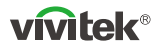

#### Vista general

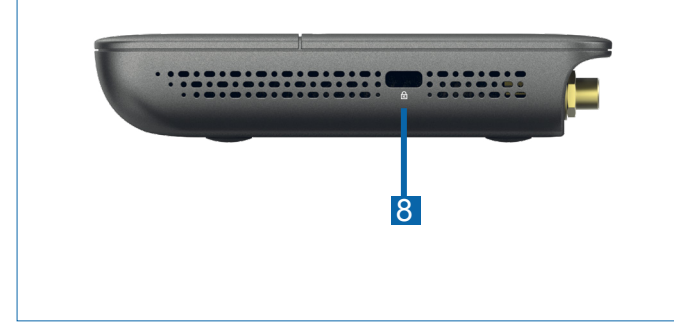

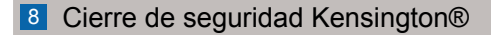

## **CONFIGURACIÓN de la unidad principal**

#### Instalación del hardware

Antena: conecte la antena al conector de la antena (2).

HDMI: conecte el cable HDMI a un monitor LCD o al conector HDMI del proyector.

Puerto USB: (Opcional) Conecte el adaptador de USB a Ethernet.

#### Entrada de corriente

Conector 5 V CC: Conectar al adaptador de alimentación USB con el cable USB incluido.

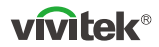

#### Instalación del software

Para duplicar el contenido en una pantalla, NovoConnect ofrece dos alternativas:

- 1 Duplicar con Software/Aplicación (conecte la unidad principal a la red inalámbrica local).
- 2 Duplicar con LauncherPlus (para invitados cuando el software no puede ser instalado en PC/Mac).

Ambas conexiones pueden realizarse en modo hotspot o Wi-Fi.

## Software NovoConnect

Visite www.vivitek.eu e instale el software NovoConnect en su PC/Mac

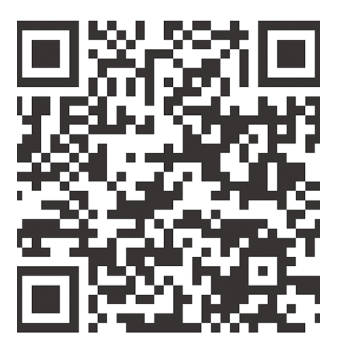

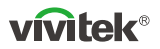

## **Duplicar usando LauncherPlus**

El LauncherPlus del paquete está emparejado con la unidad principal. Por lo tanto, sólo tiene que conectarlo a su ordenador Windows o Mac para empezar a duplicar.

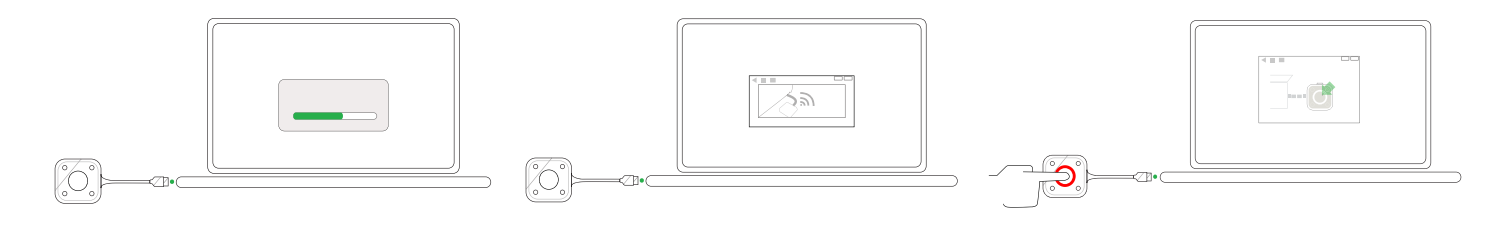

- Conecte el LauncherPlus a su ordenador. La primera vez que se use, llevará un poco más de tiempo configurar el software automáticamente.
- ② Una vez que el software esté listo, el LauncherPlus empezará a buscar la unidad principal.
- ③ Después de que LauncherPlus encuentre la unidad principal, su botón central se iluminará en color rojo. Pulse el botón para empezar a duplicar la pantalla de su ordenador.

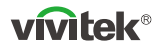

#### Duplicar sus teléfonos o tabletas

La unidad principal soporta la duplicación nativa de sus smartphones y tabletas. No se necesita ningún software o aplicación.

- Conecte su dispositivo móvil a la misma red Wi-Fi que la unidad principal.
- 2 Dependiendo del dispositivo, los pasos para empezar a duplicar varían ligeramente.
  - En iPhones o iPads, abra el menú AirPlay, donde debería encontrar la unidad principal en la lista de dispositivos. Toque para conectar.
  - En teléfonos o tabletas Android, esta función generalmente se conoce como "Screen Cast", "Screen Mirroring" o "Google Cast", etc.

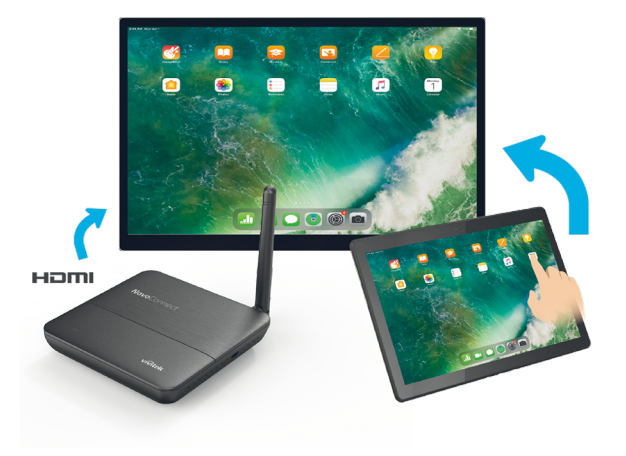

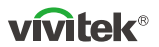

## Duplicar usando el software NovoConnect

# El software gratuito está disponible para dispositivos Windows, MacOS, iOS y Android.

- Descargue e instale el software NovoConnect.
  - Tabletas/teléfonos: Descargue la aplicación NovoConnect de la App Store de Apple o la Play Store de Google
  - Ordenadores Windows/Mac: descargue el software NovoConnect del sitio web NovoConnect, <u>novoconnect.eu</u>
  - Chromebooks: Descargue el software NovoConnect de Chrome Web Store.
- 2 Conecte su ordenador o dispositivo móvil a la misma red Wi-Fi que la unidad principal.
- 3 Ejecute el software NovoConnect, a continuación podrá conectarse a la unidad principal a través de uno de los siguientes métodos.
  - ID de reunión
  - Dirección IP
  - Escanear el código QR
  - Dispositivos cercanos

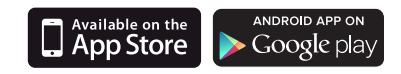

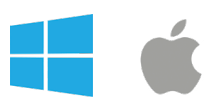

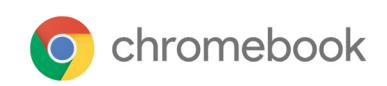

| - <b>J</b> |                                  | -       |
|------------|----------------------------------|---------|
| P Enter M  | eeting ID, IP Address, or Room N | lame    |
|            | or                               |         |
| Meeting ID | Nearby Devices                   | History |
|            |                                  |         |
|            |                                  |         |
|            | & Connect                        |         |

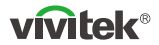

#### КОМПЛЕКТ ПОСТАВКИ

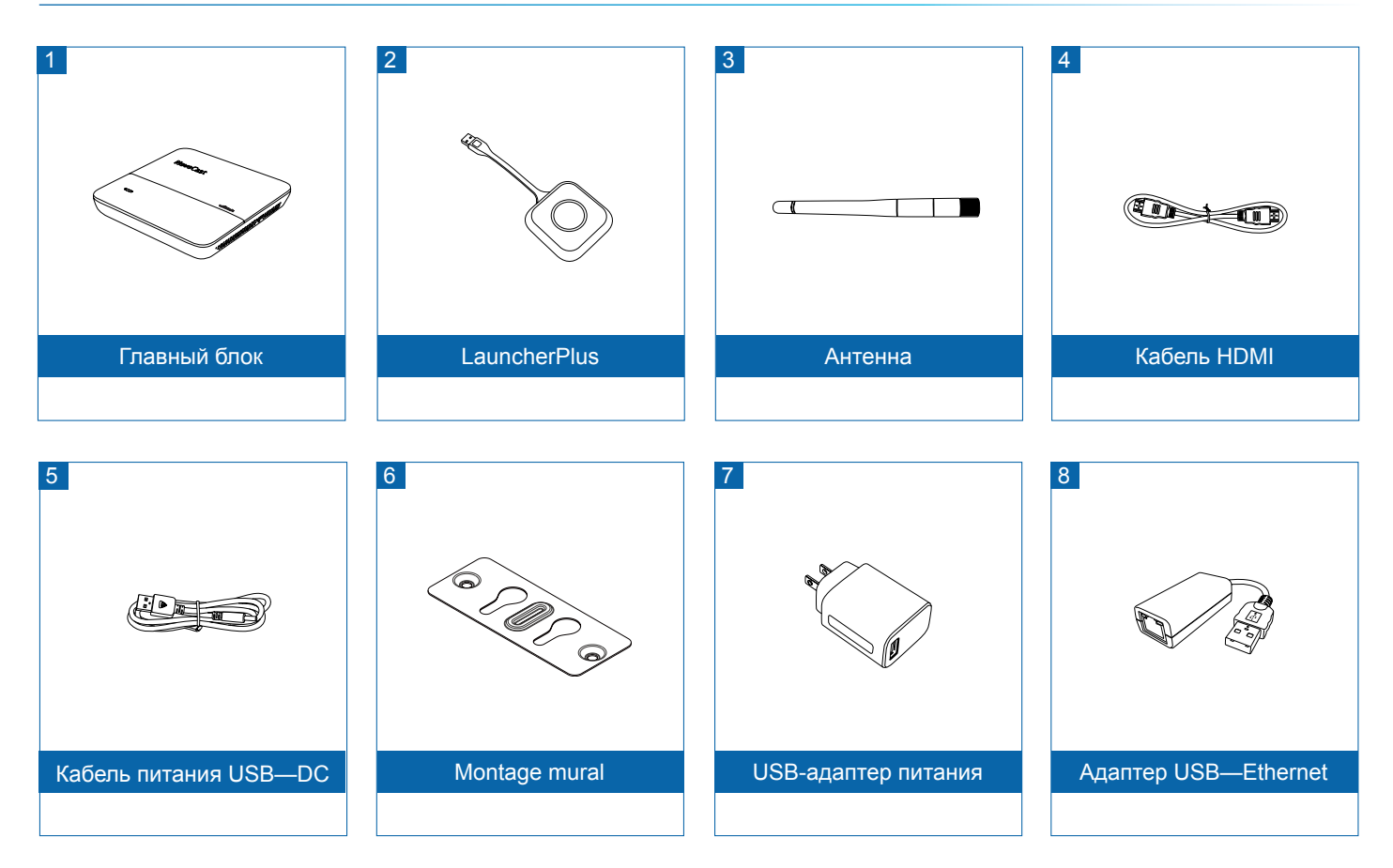

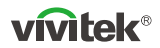

## Общий обзор

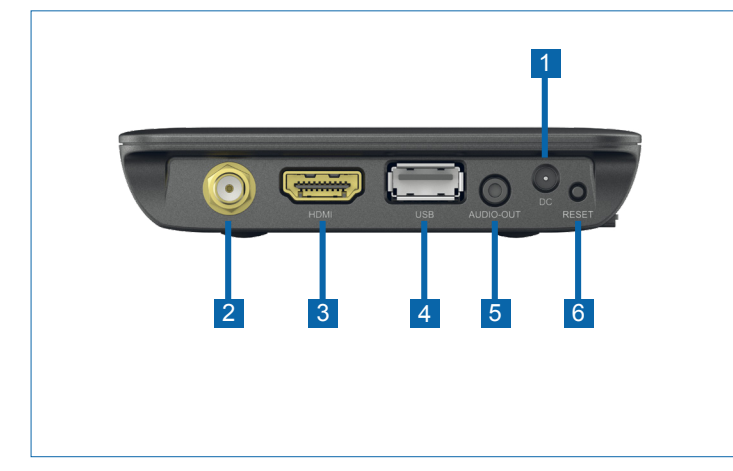

Гнездо питания 5В (пост.т.)
Антенный штекерный соединитель
Порт HDMI
Порт USB
Аудиовыход (гнездо 3,5 мм)
Кнопка перезапуска

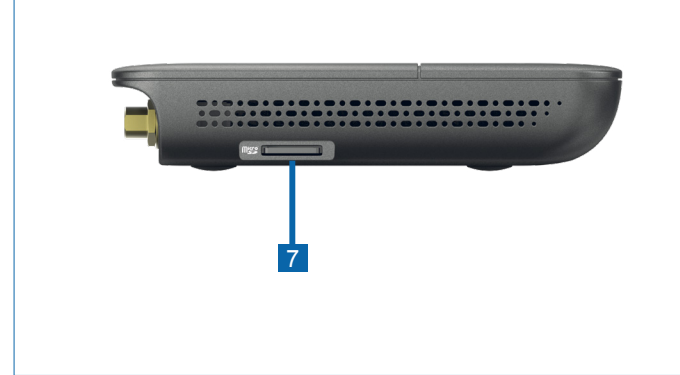

#### 7 Гнездо карты microSD

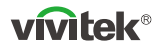

#### Общий обзор

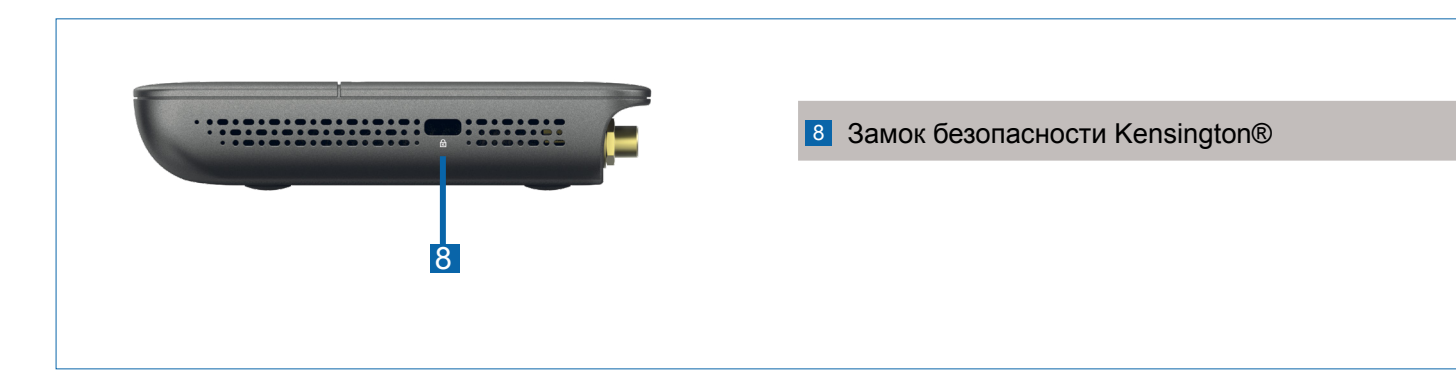

#### УСТАНОВКА главного блока

#### Установка оборудования

Антенна: Подсоедините антенну к разъему антенны (2).

**HDMI:** Подсоедините кабель HDMI к разъему HDMI проектора или ЖК-монитора.

Порт USB: (Дополнительно) Подсоедините адаптер USB—Ethernet.

#### Вход питания

**Гнездо питания 5В (пост.т.):** для подключения адаптера питания USB с помощью входящего в комплектацию кабеля USB.

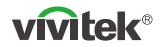

#### Установка ПО

NovoConnect поддерживает два способа отображения экрана и контента устройств:

- Отображение экрана через приложение/ПО (с подключением главного блока к локальной беспроводной сети).
- 2 Отображение экрана через LauncherPlus (для гостей, когда на их ПК/Мас нельзя установить специализированное ПО).

Оба способа подключения могут быть реализованы в режиме Wi-Fi или точки доступа.

## **ΠΟ «NovoConnect Software»**

Посетите сайт <u>www.vivitek.eu</u>. Скачайте и установите ПО «NovoConnect Software» на ПК/Мас.

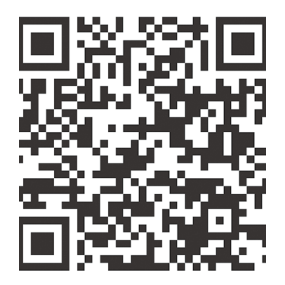

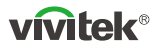

#### Отображение экрана через LauncherPlus

Выполните сопряжение прилагаемого устройства LauncherPlus с главным блоком. Для этого нужно просто подключиться к компьютеру с ОС Windows или Mac OS, чтобы запустить отображение экрана.

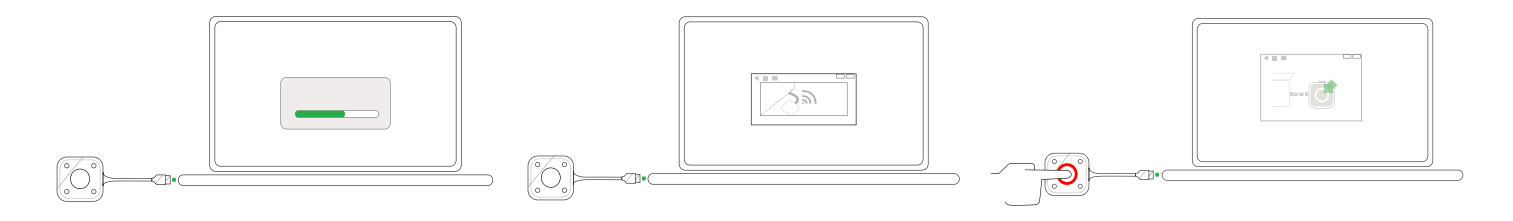

- Подсоедините LauncherPlus к компьютеру. При первом использовании требуется немного больше времени для автоматической настройки программного обеспечения.
- По завершении настройки программного обеспечения LauncherPlus выполнит поиск главного блока.
- ③ Когда устройство LauncherPlus обнаружит главный блок, его центральная кнопка загорится красным цветом. Нажмите эту кнопку для запуска отображения экрана компьютера.

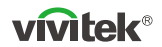

#### Отображение экрана телефона или планшета

Главный блок включает собственную поддержку отображения экрана смартфонов и планшетов. Специального программного обеспечения или приложения не требуется.

- Ваше мобильное устройство следует подключить к той же сети WiFi, что и главный блок.
- 2 Для разных мобильных устройств процедура запуска отображения экрана немного различается.
  - Для устройств iPhone или iPad: Откройте меню AirPlay и найдите главный блок в списке устройств. Нажмите «Отображение экрана», чтобы выполнить подключение.
  - Для телефонов и планшетов на базе Android эта функция обычно называется «Screen Cast», «Screen Mirroring», «Google Cast» и т.п.

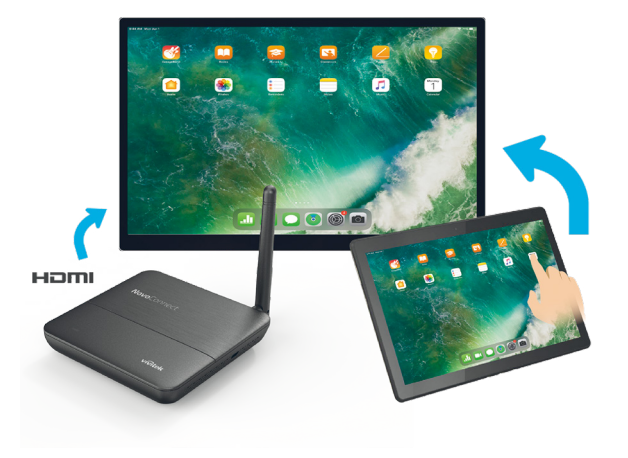

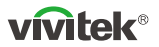

### Отображение экрана через ПО «NovoConnect Software»

# Соответствующее бесплатное ПО доступно для устройств на базе Windows, MacOS, iOS и Android.

1 Загрузите и установите ПО «NovoConnect Software».

- Планшеты/телефоны: Загрузите приложение «NovoConnect App» с сайта Google Play или Apple App Store
- Компьютеры с ОС Windows/MacOS: Загрузите ПО «NovoConnect Software» с сайта NovoConnect: <u>novoconnect.eu</u>
- Хромбуки (Chromebook): Загрузите ПО «NovoConnect Software» с сайта Chrome Web Store.
- 2 Ваш компьютер или мобильное устройство следует подключить к той же сети, что и главный блок.
- 3 Запустите ПО «NovoConnect Software». После этого вы сможете подключиться к главному блоку одним из указанных способов.
  - ID конференции
  - ІР-адрес
  - Сканирование QR-кода
  - Ближайшие устройства

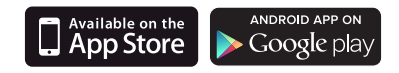

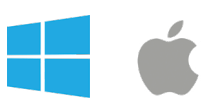

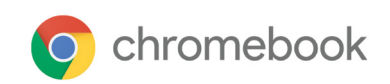

| -4         |                                  | -       |
|------------|----------------------------------|---------|
| 🔗 Enter Me | eeting ID, IP Address, or Room I | Name    |
|            | or                               |         |
| Meeting ID | Nearby Devices                   | History |
|            |                                  |         |
|            |                                  |         |
|            | & Connect                        |         |

## **ADDITIONAL INFORMATION**

#### Safety & Warning Information

#### FCC – Federal Communication Commission (USA)

This device contains the following wireless device and underwent the certification process of FCC 47 CFR PART 15 SUBPART C/E under the respective FCC ID below:

• FCCID: H79-18D7EA3 / H79ESSQL-300

The FCC ID is indicated as the label affixed on the bottom side of your device.

#### CE - Conformité Européenne (EU)

This device intended for sale within the European Union are marked with the Conformité Européenne (CE) Marking, which indicates compliance with the applicable Directives and European Norms, and amendments, the following standard were applied:

- •EN55022/24:2010
- EN301 489-1 V1.9.2 (2011-09)
- EN301 489-17 V2.2.1 (2012-09)
- EN300 328 V1.9.1 (2015-02)
- •EN301 893 V1.7.1:2012
- •EN62311:2008

• EN60959-1:2006+A11:2009+A1:2010+A12:2011+A2:2013

#### Vivitek U.S.A. Corporate Office

46101 Fremont Blvd. Fremont, CA 94538 Tel: (855) 885-2378 (855) 885-2378x1 - Sales (855) 885-2378x2 - General Customer Services (855) 885-2378x3 - Technical Support

#### Vivitek EMEA Headquarters

Zandsteen 15 2132 MZ Hoofddorp The Netherlands

Customer Service & Technical Support: Monday - Friday 09:00 - 18:00 English (UK): 0333 0031993 Germany: 0231 7266 9190 France: 018 514 8582 International +31 (0) 20 721 9318

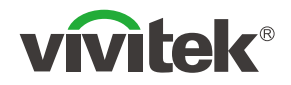

#### Thank you for choosing Vivitek Wireless Collaboration

## Connect | Show | Manage

Visit <u>www.vivitek.eu</u> for more product info Copyright© 2020 Delta Electronics, Inc. All Rights Reserved.

![](_page_39_Picture_4.jpeg)